# Study Period Transfer: How To

## Step 1 – Login to website and navigate to Enrolments and Results

Once log into the ANZIIF website, please go to *My Account > Enrolments and* Results. You will see your current enrolments. If Study Period Transfer is available, there will be a link named *Request transfer* as shown below.

|                        |                                                           |                 | 0.00 CIP Poin                  | ts <u>Support</u>          | <u>Learning</u> | My Account (SPTransfer) Sign Out |  |  |
|------------------------|-----------------------------------------------------------|-----------------|--------------------------------|----------------------------|-----------------|----------------------------------|--|--|
| ANZIIF                 | Professional Development                                  | nt 🔹 Mem        | bership 🝷 Your Car             | eer 🝷 About                | ANZIIF 🝷        | Search here Q                    |  |  |
| A / My Account         |                                                           |                 |                                |                            |                 |                                  |  |  |
| Enrolr                 | ments and                                                 | Res             | sults                          |                            |                 |                                  |  |  |
| description of the gra | ades can be found in the <b>Grade Result</b>              | s Table.        |                                |                            |                 | My Account                       |  |  |
| ilter by Year          |                                                           |                 |                                |                            |                 | Update my Profile Details        |  |  |
| 2025                   | ~                                                         |                 |                                |                            |                 | Security Settings                |  |  |
| Enrolments             |                                                           |                 |                                |                            |                 | Enrolments and Results           |  |  |
| Code                   | Description                                               | Chudu           | Otudu Dataa                    | Transfer                   |                 | Manage Communication Preferences |  |  |
| Code                   | Description                                               | Study<br>Period | Study Dates                    | Study<br>period            |                 | My CIP Points                    |  |  |
| BR30014-20             | Managing broking client claims                            | SF2511          | 04 June 2025 - 10<br>July 2025 | <u>Request</u><br>transfer |                 | Add CIP Points                   |  |  |
| BR30012-20             | Provide advice in insurance                               | SF2511          | 04 June 2025 - 10              | Request                    |                 | Invoice History                  |  |  |
| BR30003-20             | Prepare submissions for new insurance broking business    | SF2511          | 04 June 2025 - 10<br>July 2025 | Request<br>transfer        |                 | Manage Membership                |  |  |
| BR30002-20             | Manage changes to a broking<br>client's insurance program | SF2511          | 04 June 2025 - 10<br>July 2025 | Request<br>transfer        |                 |                                  |  |  |
| BR30011-20             | Deliver professional insurance broking services           | SF2511          | 04 June 2025 - 10<br>July 2025 | Request<br>transfer        |                 |                                  |  |  |
| BR30006-20             | Manage complex risk portfolio                             | SF2511          | 04 June 2025 - 10              | Request<br>transfer        |                 |                                  |  |  |

Click on the link for the enrolment you wish to transfer. For the example, unit BR30112-20 is being transferred.

## Step 2 - Complete the transfer request

Fill in the Available Course to the qualification you are studying towards, Study Period and Supervisor. Then click Add to Cart.

|                                            |                                                                                | • 0.00 C                   | IP Points     | Support | Learning    | My Account (SPTransfer)         | Sign Out   | Ĩ |
|--------------------------------------------|--------------------------------------------------------------------------------|----------------------------|---------------|---------|-------------|---------------------------------|------------|---|
| ANZIIF                                     | Professional Development 👻                                                     | Membership 👻 Y             | 'our Career 👻 | About   | ANZIIF 🔻    | Search here                     |            | ٩ |
| Request A                                  | A Study Period                                                                 | Transfer                   |               |         |             |                                 |            |   |
| Study Details                              |                                                                                |                            |               |         |             | 0 CIP Points                    | Skill Unit | t |
| Enrolling for   M                          | yself 🔘 Someone else                                                           |                            |               |         | Cha         | ange Unit Study Peri            | od         |   |
| Available Course                           | e Broking (FNS20)                                                              |                            |               | ~       | AUD<br>SPTI | \$0.00<br>ransfer Test (511768) |            |   |
| Subjects                                   |                                                                                |                            |               |         |             | Add to Cart                     |            |   |
| Provide advice in ins                      | urance broking                                                                 |                            |               | ~       |             |                                 |            |   |
| Study Period                               |                                                                                |                            |               |         |             |                                 |            |   |
| SF2513 - Exam 23 Ju                        | 1 2025                                                                         |                            |               | Ľ       |             |                                 |            |   |
| SF2513<br>Study Period                     | 02 Jul - 07 Aug                                                                |                            |               |         |             |                                 |            |   |
|                                            |                                                                                |                            |               |         |             |                                 |            |   |
| Find a supervise                           | pr                                                                             |                            |               |         |             |                                 |            |   |
| Exam supervisors can l                     | be one of the following                                                        |                            |               |         |             |                                 |            |   |
| 01. Human Resourc                          | es or Training Manager                                                         |                            |               |         |             |                                 |            |   |
| 02. A current qualifi                      | ed member of the Australian and New Zea                                        | land Institute of Insuranc | e and Finance |         |             |                                 |            |   |
| 03. A teacher or per<br>04. A workplace ma | son working in the education field<br>nager to whom you do not directly report |                            |               |         |             |                                 |            |   |
| Importantly however, a                     | a supervisor cannot be a family member                                         | or a friend.               |               |         |             |                                 |            |   |
| Test Supervisor (50                        | 0347)                                                                          |                            |               | ×       |             |                                 |            |   |
|                                            |                                                                                |                            |               |         |             |                                 |            |   |

## Step 3 - Review and checkout your cart

Fill in the required Billing Address information if required and click *Proceed*.

| O.00 CIP Points Supp                                                                               | port Learning My Account (SPTransfer) Sign Out 🔀               |
|----------------------------------------------------------------------------------------------------|----------------------------------------------------------------|
| Professional Development     Membership     Your Career     A                                      | bout ANZIIF - Search here Q                                    |
| Checkout                                                                                           |                                                                |
| Billing Address                                                                                    | Review Your Order (2.00 items)                                 |
| Email Address         Mobile Number           511768@5778kelvin.com         +61 ~         41111111 | Discount - General (BR30012-2 AU \$-320<br>BR30012-20 AU \$320 |
| Address Line 1 123 Smith St                                                                        | Discount(s) -\$320.00<br>GST \$0<br>Subtotal \$0               |
| Addrace Lina 2 (Antional)                                                                          | Total inc. GST \$0                                             |
| Shipping Address                                                                                   | Proceed                                                        |
| Same as billing address                                                                            |                                                                |

**Important note:** Study period transfers requested *prior* to the enrolment change cut off date (as listed in the academic calendars) will be processed at no charge.

Study period transfers requested *after* the enrolment change cut off date will incur a \$30 AUD/ \$35 NZD administrative charge.

If a transfer fee is applicable, payment will be required, and you will be redirected to a payment page.

#### Step 4 - Your request has been submitted

The Study Period Transfer request is now submitted, and an Enrolment Confirmation with the new details will be sent once completed.

If you were transferring a unit you have re-enrolled into which has any assessment that were carried over, please contact Customer Service to ensure the assessments are allocated to the newly transferred enrolment.

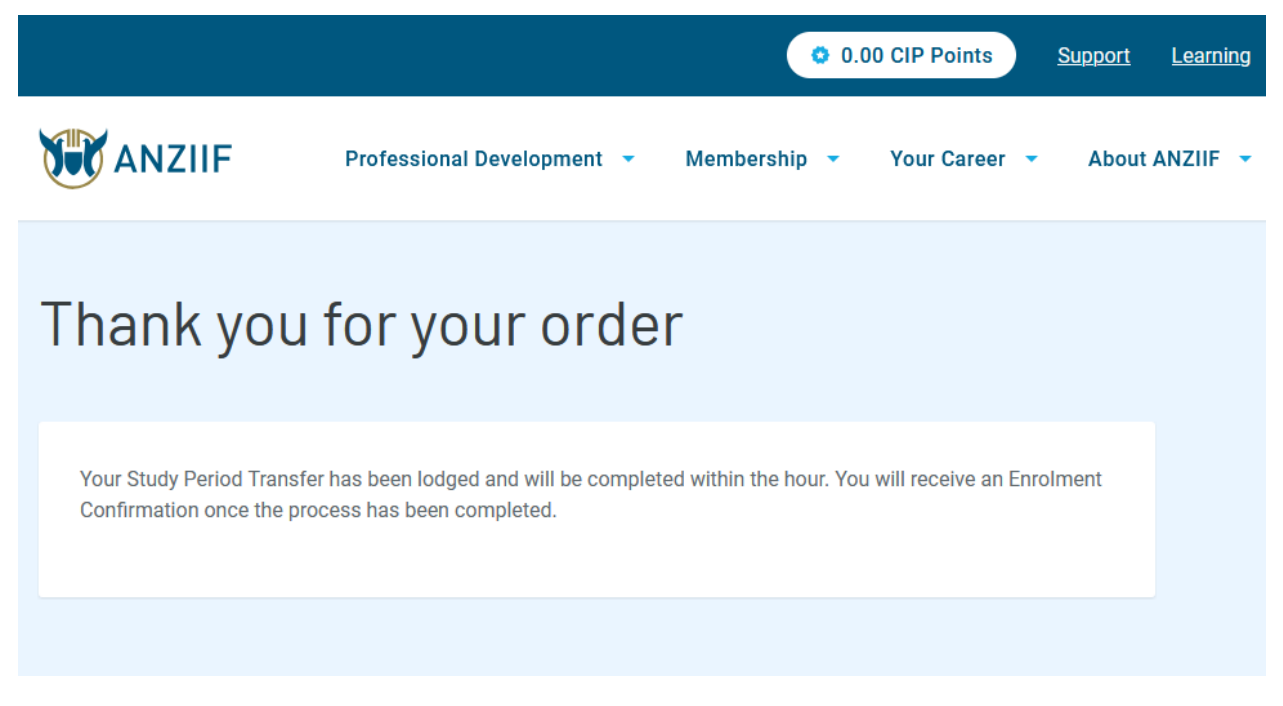

When an enrolment is in the process of being transferred, you will see the Transfer Study Period status change to Processing Transfer.

#### Enrolments

| Code       | Description                                               | Study<br>Period | Study Dates                      | Transfer<br>Study<br>period       |
|------------|-----------------------------------------------------------|-----------------|----------------------------------|-----------------------------------|
| BR30012-20 | Provide advice in insurance broking                       | SF2513          | 02 July 2025 - 07<br>August 2025 | Processing<br>Transfer            |
| BR30003-20 | Prepare submissions for new<br>insurance broking business | SF2511          | 04 June 2025 - 10<br>July 2025   | <u>Request</u><br><u>transfer</u> |